# Installing CentOS 7 using Hyper-V

|         | ▣                                              | Ľ                                         | $\oplus$                    |                          | Filters 🗸 |  |  |
|---------|------------------------------------------------|-------------------------------------------|-----------------------------|--------------------------|-----------|--|--|
| ŵ       | Bes                                            | t match                                   |                             |                          |           |  |  |
| 0       | ò                                              | Turn V<br>Contro                          | <b>Windows f</b><br>I panel | eatures on or o          | off       |  |  |
|         | Sea                                            | rch sugges                                | tions                       |                          |           |  |  |
|         | Q                                              | <b>turn win</b><br>web resul <sup>:</sup> | dows featu<br>ts            | ures on or off - S       | See >     |  |  |
|         | Q                                              | turn win<br>windows                       | dows featu<br><b>s 10</b>   | ures on or off           | >         |  |  |
|         | turn windows features on or off<br>please wait |                                           |                             |                          |           |  |  |
|         | Q                                              | turn win                                  | dows featu                  | ures on or off <b>fa</b> | ils >     |  |  |
|         | Q                                              | turn win<br>blank                         | dows featu                  | ures on or off           | >         |  |  |
|         | Q                                              | turn win<br>empty                         | dows featu                  | ures on or off <b>is</b> | >         |  |  |
|         | Q                                              | turn wind<br>location                     | dows featu                  | ures on or off           | >         |  |  |
| ې<br>کې | Q                                              | can't tur                                 | n windows                   | s features on or         | off >     |  |  |
|         | Q                                              | turn win                                  | dows featu                  | ures on or off           |           |  |  |

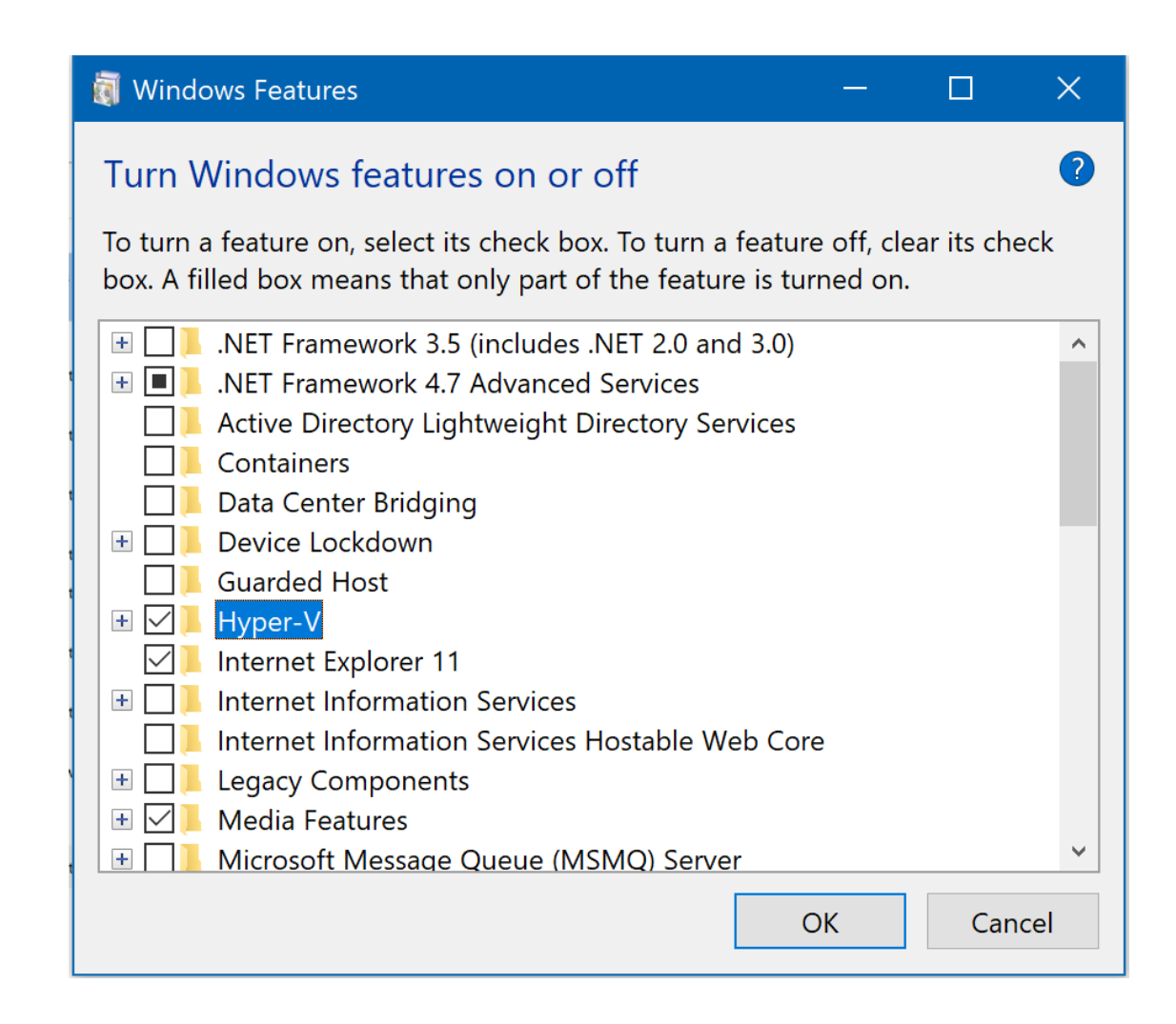

|          |                                 | Filtors > / |
|----------|---------------------------------|-------------|
|          |                                 | Filters 🗸   |
| ት        | Best match                      |             |
| ว        | Hyper-V Manager<br>Desktop app  |             |
|          | Settings                        |             |
|          | Turn Windows features on or off |             |
|          | Documents                       |             |
|          | Hyper-V Installation.pptx       |             |
|          | Search suggestions              |             |
|          |                                 | >           |
|          | ℅ hyper v windows 10            | >           |
|          | ∽ hypervisor                    | >           |
|          | ∽ hyperventilation              | >           |
|          | ∽ hypervigilance                | >           |
|          | ✓ hyper voice                   | >           |
| n.       | A hyper v server 2016           | >           |
| <u>}</u> | ∽ hyper volt                    | >           |
|          | ∽ hypervolemia                  | >           |
|          | ∽ hyper v                       |             |

#### 0 Hyper-V Manager File Action View Help (= E Quick Create... > New F Actions **Machines** Import Virtual Machine... 1 DESKTOP-J2LUU9O Configuratio... Assigned Memory State CPU Usage Uptime Status Hyper-V Settings... Quick Create... Virtual Switch Manager... No virtual machines were found on this server. New Virtual SAN Manager... Import Virtual Machine... Edit Disk... Hyper-V Settings... Inspect Disk... 🚰 Virtual Switch Manager... Stop Service 🔬 Virtual SAN Manager... Remove Server 🔬 Edit Disk... Refresh Inspect Disk... Help Stop Service X Remove Server ۲ Checkpoints U Refresh View • No virtual machine selected. 👔 Help Details No item selected.

Displays the Virtual Switch Manager user interface.

| - | _   |      |     |        |     |       |   |      |       |        |  |
|---|-----|------|-----|--------|-----|-------|---|------|-------|--------|--|
|   | 100 | 1.1. |     | Let in | 1.7 | - N / | 1 |      | - A . | 2.00   |  |
| - | -   | 1711 | 113 | ωr.    | = V | - IV  |   | 1.4  |       | a (* - |  |
|   |     |      | 100 | -      |     |       |   | 1.00 | -     |        |  |

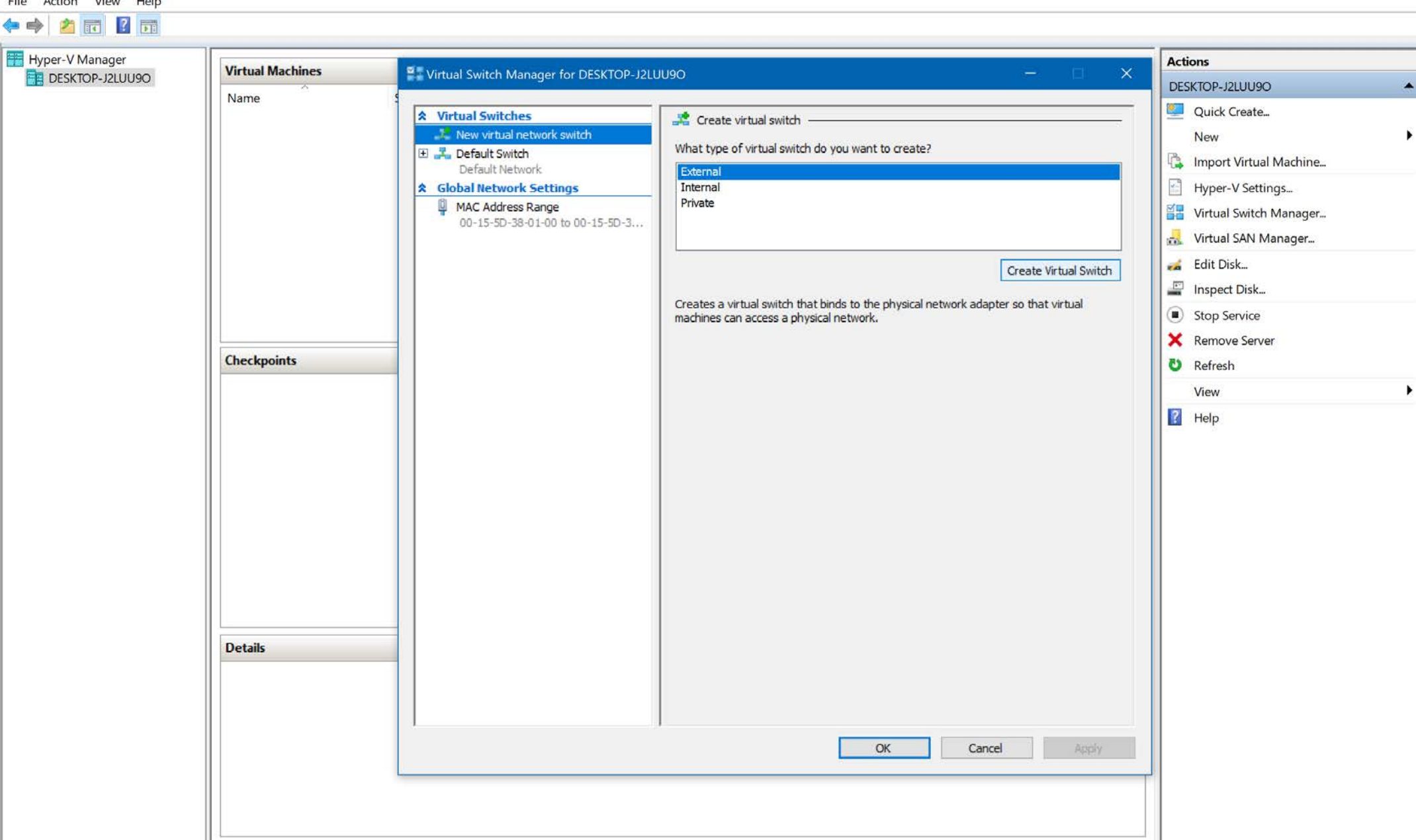

Visit this link if you need help continuing the installation process for the Virtual Switch on the Virtual Machine (to be able to connect to a network):

https://docs.microsoft.com/en-us/windowsserver/virtualization/hyper-v/get-started/create-a-virtual-switch-forhyper-v-virtual-machines

File Action View Help

- 0

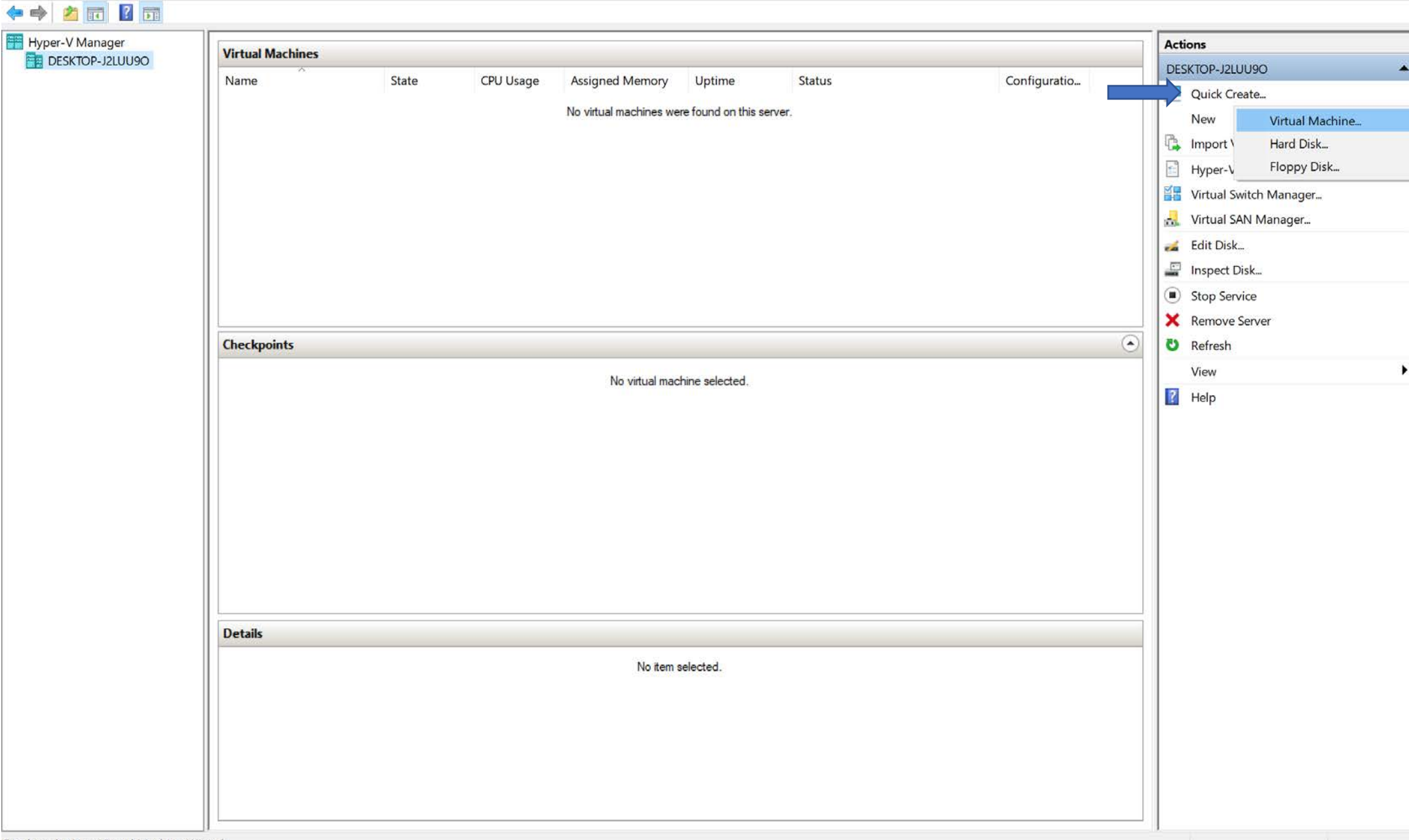

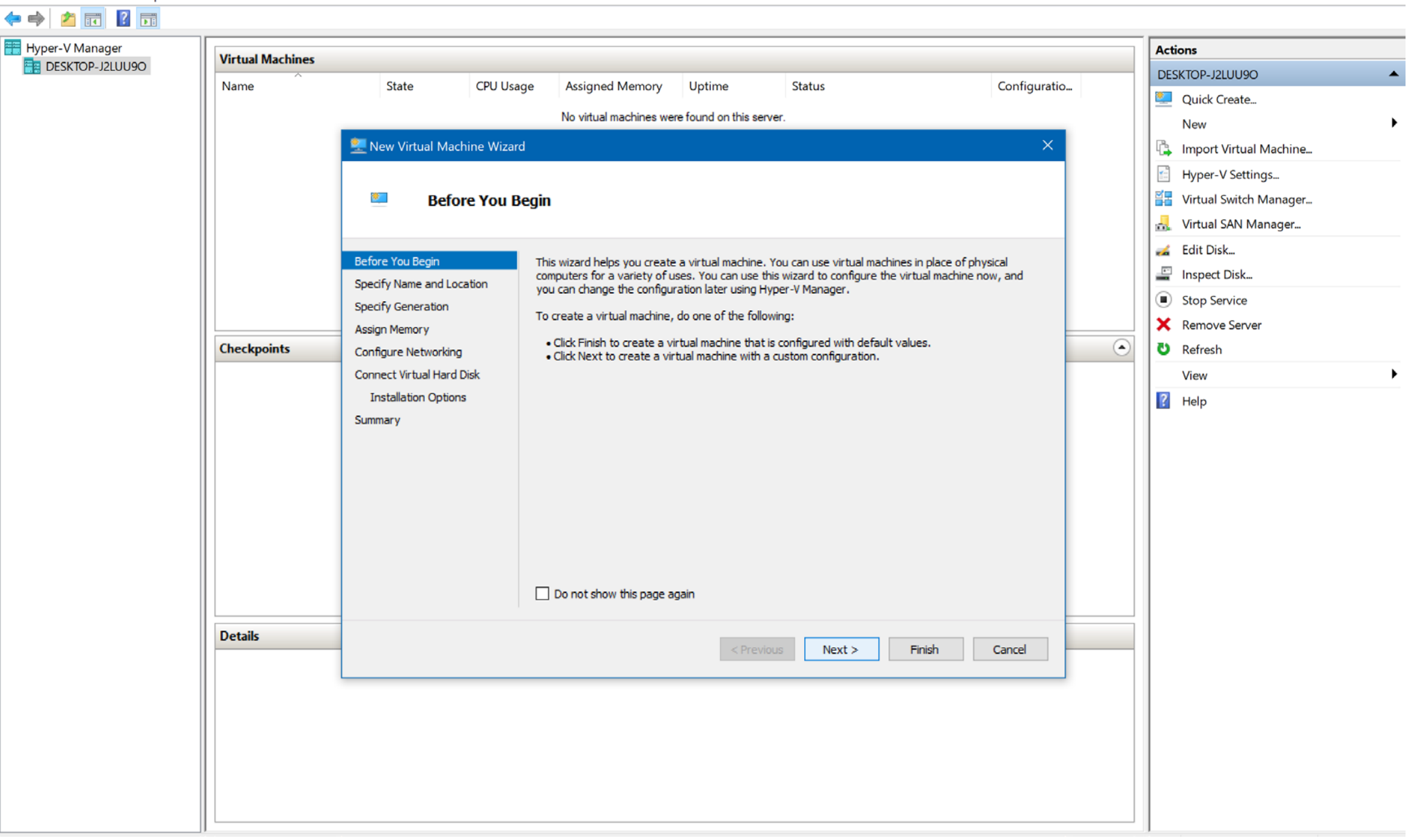

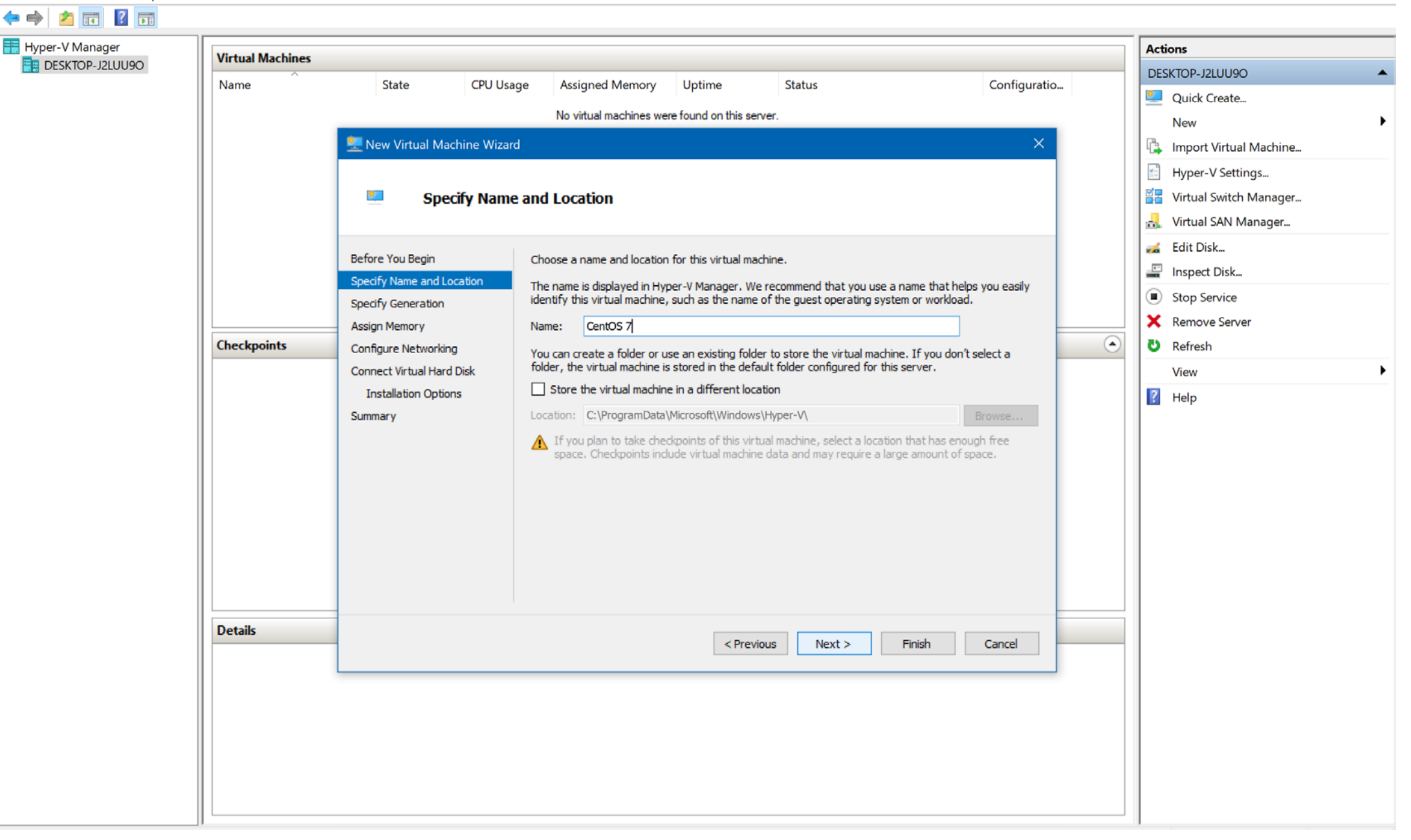

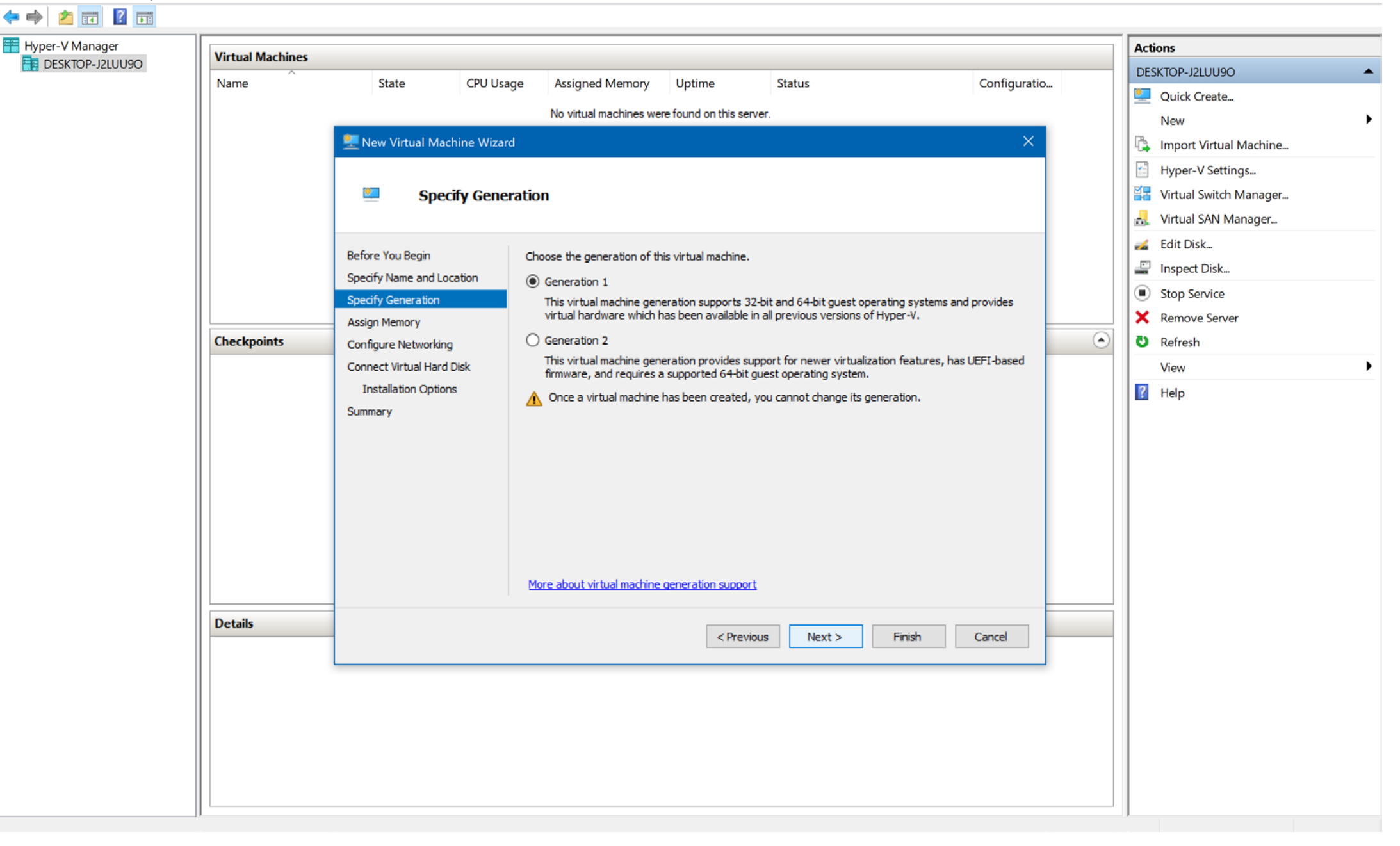

| 🗢 🄿 🙍 🖬 🚺       |                  |                                 |                                                                                      |                                            |                                 |                     |               |                        |   |  |
|-----------------|------------------|---------------------------------|--------------------------------------------------------------------------------------|--------------------------------------------|---------------------------------|---------------------|---------------|------------------------|---|--|
| Hyper-V Manager | Virtual Machines |                                 |                                                                                      |                                            |                                 |                     |               | Actions                |   |  |
| ESKTOP-J2LUU9O  | Name             | State CPU Usa                   | ae Assigned Memory                                                                   | Uptime                                     | Status                          | Configuratio        | )             | DESKTOP-J2LUU9O        | • |  |
|                 |                  |                                 | Ne vituel merchines was                                                              |                                            | Status                          | conniguratio        |               | Quick Create           |   |  |
|                 |                  | -                               |                                                                                      | New                                        | •                               |                     |               |                        |   |  |
|                 |                  | 👱 New Virtual Machine Wizard    | d                                                                                    |                                            |                                 | ×                   |               | Import Virtual Machine |   |  |
|                 |                  |                                 |                                                                                      |                                            |                                 |                     |               | Hyper-V Settings       |   |  |
|                 |                  | 💆 🛛 Assign Memo                 | ry                                                                                   |                                            |                                 |                     |               | Virtual Switch Manager |   |  |
|                 |                  |                                 |                                                                                      |                                            |                                 |                     |               | 击 Virtual SAN Manager  |   |  |
|                 |                  | Before You Begin                | Specify the amount of memo                                                           | ry to allocate to this                     | virtual machine. You can specif | y an amount from 32 |               | Edit Disk              |   |  |
|                 |                  | Specify Name and Location       | MB through 12582912 MB. To<br>recommended for the operat                             | o improve performan<br>ting system.        | e, specify more than the minin  | num amount          |               | Inspect Disk           |   |  |
|                 |                  | Specify Generation              | Startup memory: 4000                                                                 | MB                                         |                                 |                     |               | Stop Service           |   |  |
|                 | Checknoints      | Assign Memory                   | Use Dynamic Memory for                                                               |                                            |                                 |                     | Remove server |                        |   |  |
|                 | checkpoints      | Connigure Networking            | When you decide how much memory to assign to a virtual machine, consider how you int |                                            |                                 |                     |               | View                   |   |  |
|                 |                  | Installation Options            | use the virtual machine                                                              | and the operating system that it will run. |                                 |                     |               | View View              |   |  |
|                 | Details          | Details                         | Summary                                                                              |                                            |                                 |                     |               |                        |   |  |
|                 |                  | < Previous Next > Finish Cancel |                                                                                      |                                            |                                 |                     |               |                        |   |  |
|                 |                  |                                 |                                                                                      |                                            |                                 |                     |               |                        |   |  |

| Virtual Machines |                           |                |                          |                                             |                               |               | Actions                  |
|------------------|---------------------------|----------------|--------------------------|---------------------------------------------|-------------------------------|---------------|--------------------------|
| Name             | State CPU U               | sage Assig     | ned Memory Up            | otime Status                                |                               | Configuratio  | DESKTOP-J2LUU9O          |
|                  |                           | No virt        | ual machines were four   | nd on this server                           |                               |               | Quick Create             |
|                  |                           | TWO WITC       | a machines were rour     | la on mis server.                           |                               | ~             | New                      |
|                  |                           | ra             |                          |                                             |                               | <u>^</u>      | 🕼 Import Virtual Machine |
|                  |                           |                |                          |                                             |                               |               | Hyper-V Settings         |
|                  | Configure N               | etworking      |                          |                                             |                               |               | Virtual Switch Manager   |
|                  |                           |                |                          |                                             |                               |               | 🔒 Virtual SAN Manager    |
|                  | Refore Veu Regin          | Factor and the |                          |                                             | Course they are busicly a day |               | 🛃 Edit Disk              |
|                  | Specify Name and Location | virtual switch | h, or it can remain disc | a network adapter, You can con<br>onnected. | ngure the network adap        | oter to use a | Inspect Disk             |
|                  | Specify Generation        | Connection:    | My Virtual Switch        |                                             | ~                             |               | Stop Service             |
|                  | Assign Memory             |                | Not Connected            |                                             |                               |               | Remove Server            |
| Checkpoints      | Configure Networking      |                | Default Switch           |                                             |                               |               | Refresh                  |
|                  | Connect Virtual Hard Disk |                | ny million omlan         |                                             |                               | -             | Ne Reiresti              |
|                  | Installation Ontions      |                |                          |                                             |                               |               | View                     |
|                  | Summary                   |                |                          |                                             |                               |               | Help                     |
|                  | Summary                   |                |                          |                                             |                               |               |                          |
|                  |                           |                |                          |                                             |                               |               |                          |
|                  |                           |                |                          |                                             |                               |               |                          |
|                  |                           |                |                          |                                             |                               |               |                          |
|                  |                           |                |                          |                                             |                               |               |                          |
|                  |                           |                |                          |                                             |                               |               |                          |
|                  |                           |                |                          |                                             |                               |               |                          |
|                  |                           |                |                          |                                             |                               |               |                          |
|                  | _                         |                |                          |                                             |                               |               |                          |
| Details          |                           |                |                          |                                             |                               |               |                          |
|                  |                           |                |                          | < Previous Next >                           | Finish                        | Cancel        |                          |
|                  | L                         |                |                          |                                             |                               |               |                          |
|                  |                           |                |                          |                                             |                               |               |                          |
|                  |                           |                |                          |                                             |                               |               |                          |
|                  |                           |                |                          |                                             |                               |               |                          |
|                  |                           |                |                          |                                             |                               |               |                          |
|                  |                           |                |                          |                                             |                               |               |                          |

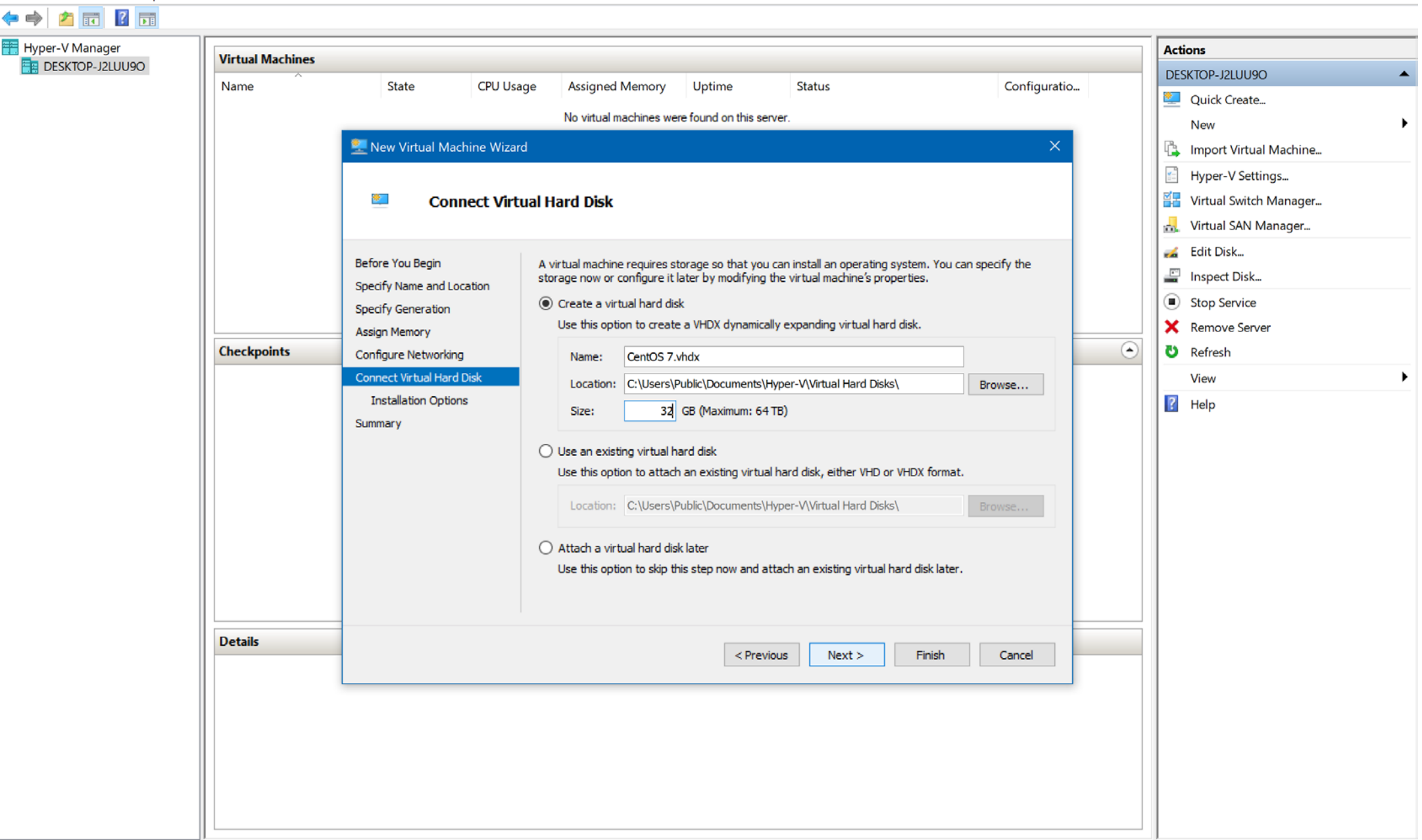

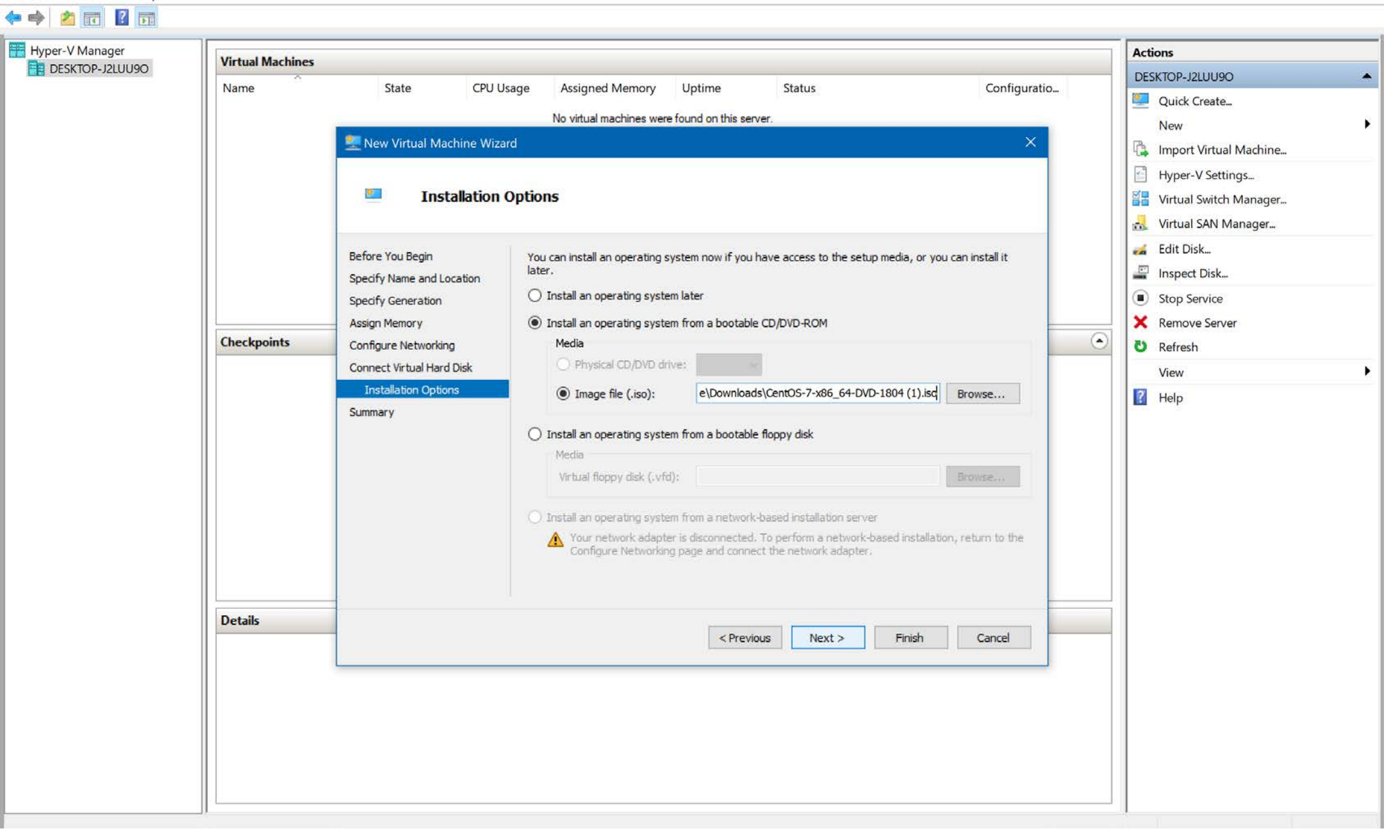

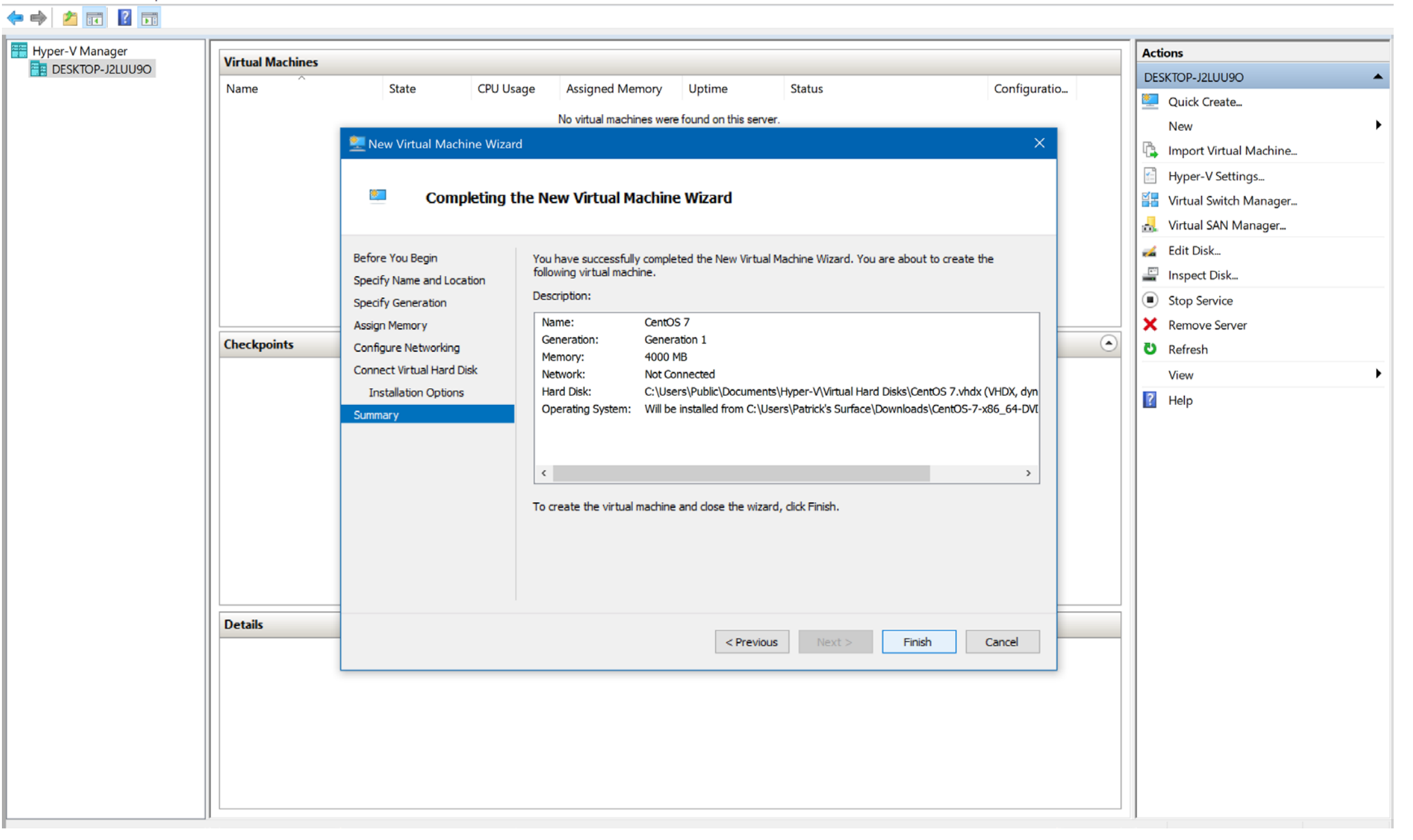

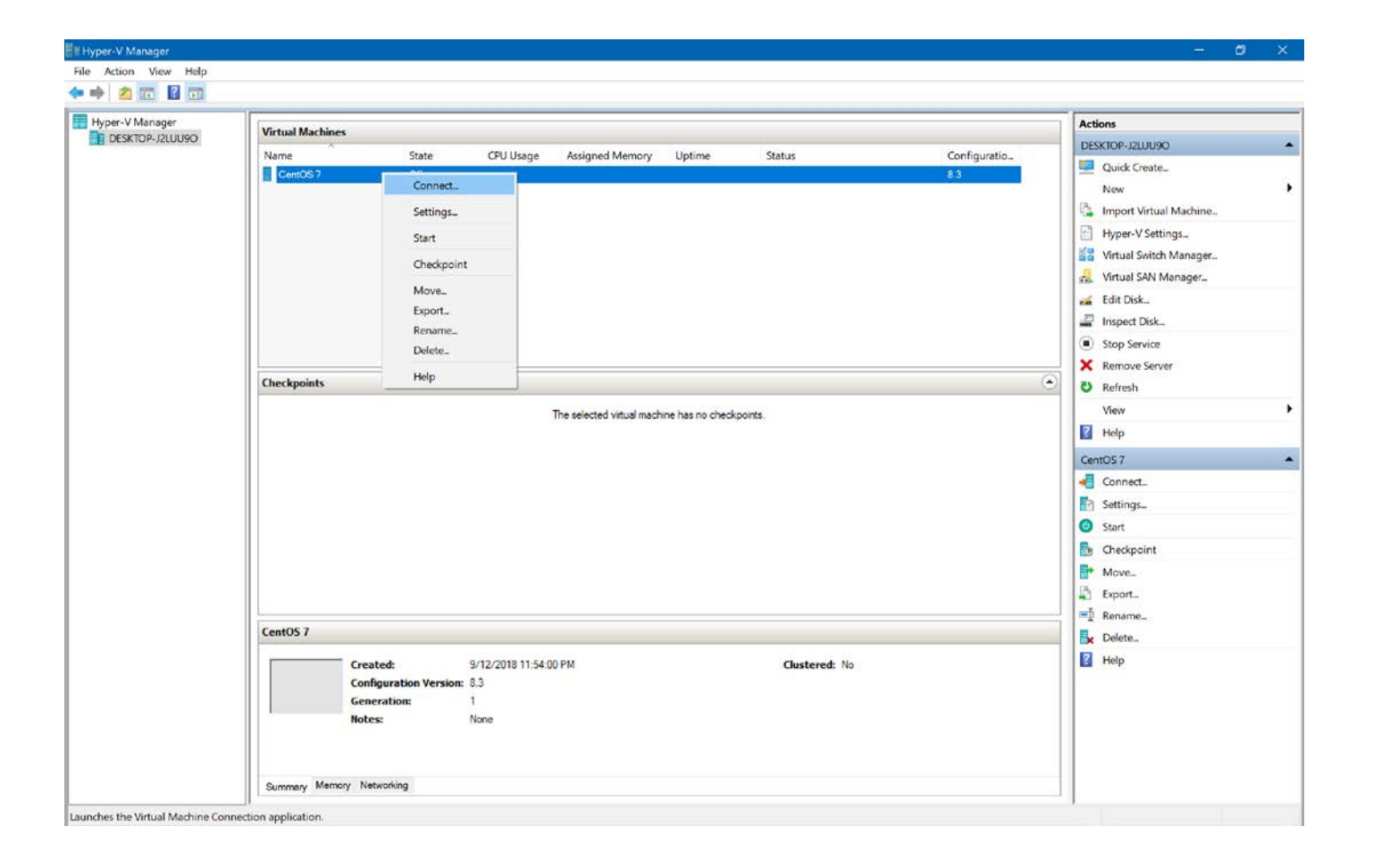

Once you click connect, press start in the upper left hand corner. Then don't touch anything...the installer will run on its own

## Select English (United States) and press "Continue"

1. Let everything load then click "Installation Destination"

2. Click the Virtual Disc you set up before, then click it again to make sure it's checked.3. Go to the bottom and click "Automatic Partitioning"

5. Then hit "Done"

- 1. Click "Software Selection"
- 2. Follow the instructions below

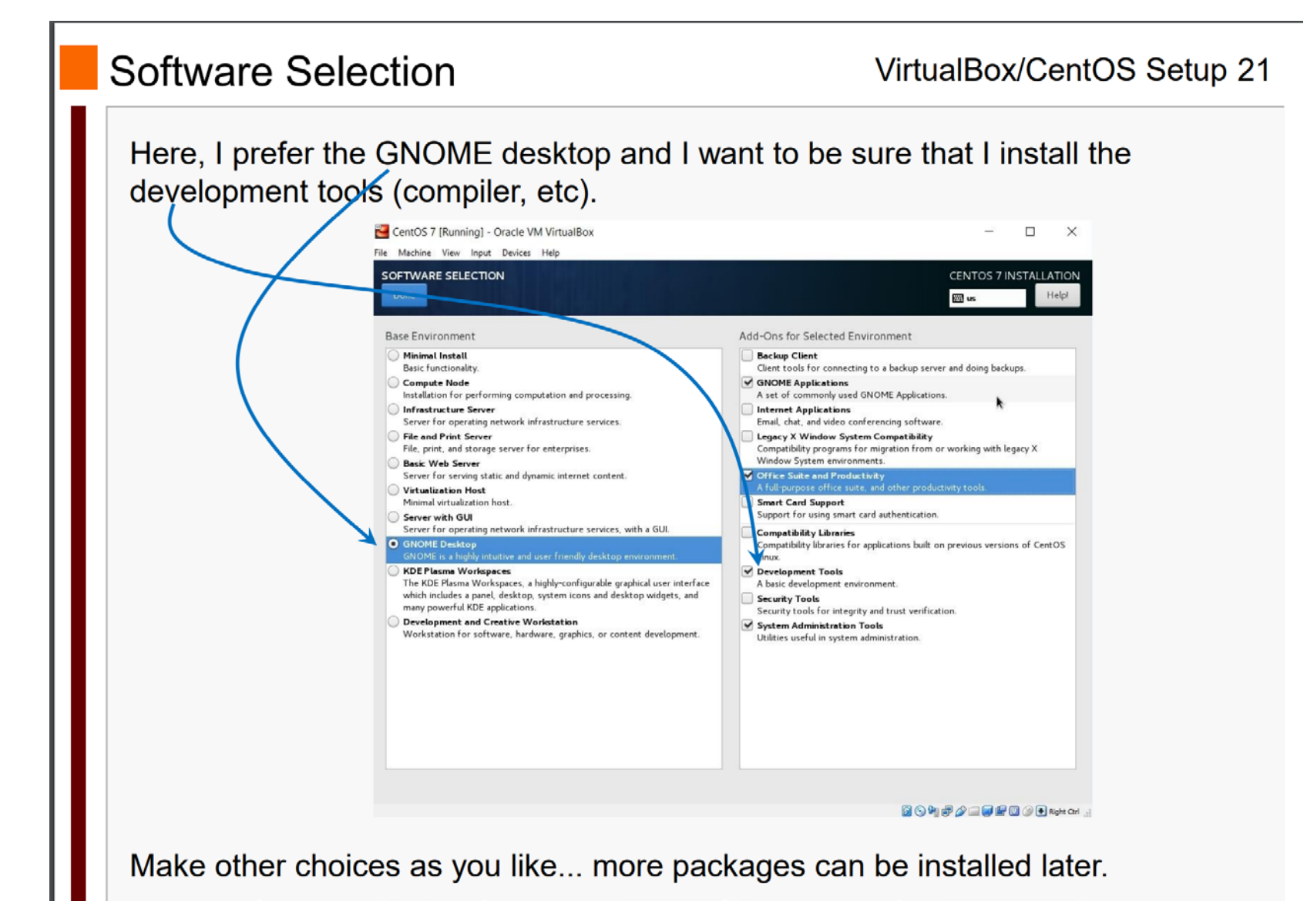

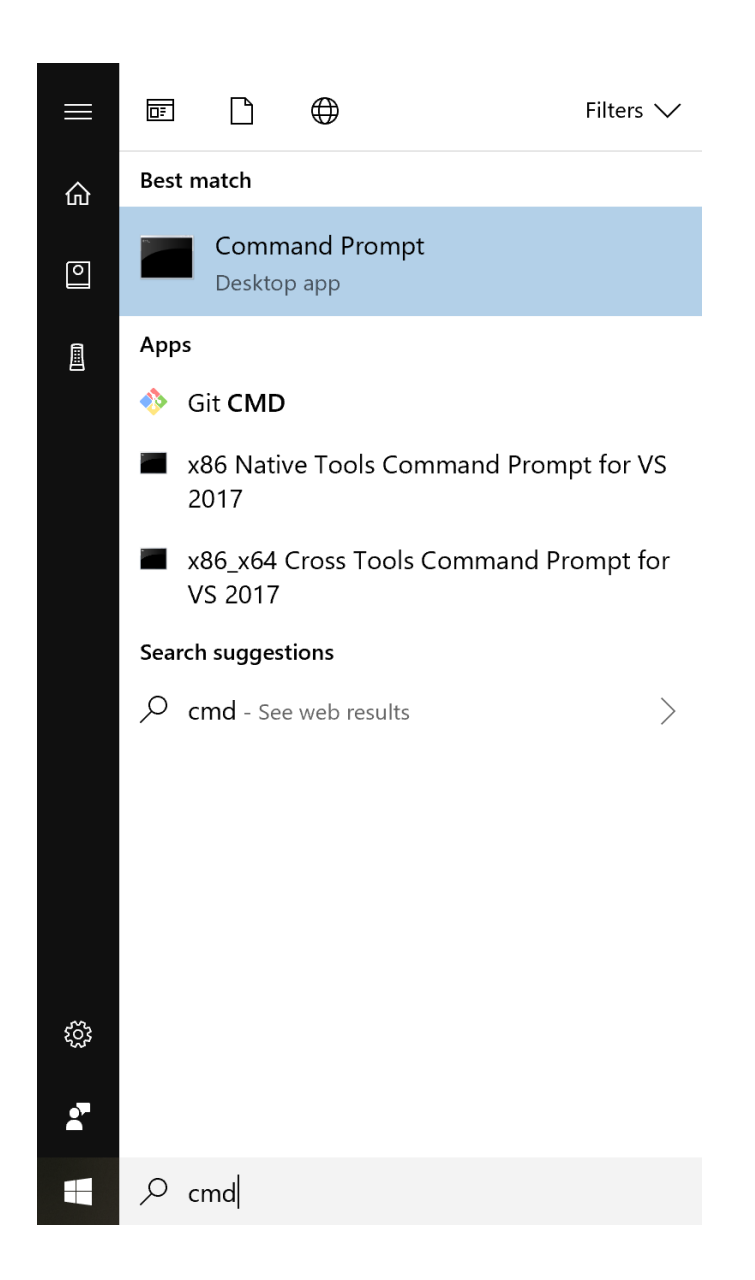

### 1. Type: ipconfig

into the command line and press ENTER2. Locate the Virtual Switch you created earlier(it should say something like: Ethernet adaptervEthernet (*Your Virtual Switch Name*)

1. Go back to the CentOS and click "Network & Host Name"

2. Click "Configure"

3. Click the "IPv4 Settings" tab

4. Change the method to "Manual"

5. Click the "Add" button under the Address section

and locate the corresponding Address, Netmask, and Gateway in the command prompt

6. Enter the Netmask and Gateway exactly as they

appear. For the Address section, find "IPv4 Address"

and change the last number

(i.e. if the command prompt says 10.0.0.200 make the Address in CentOS 10.0.0.201)

7. In the DNS Servers field enter:

8.8.8.8, 8.8.4.4

\*Notice the space after the comma

8. Hit "Save"

9. Turn on the ethernet device in the top right

10. Click "Done"

From here the rest of the setup should be the same as the Virtual Box setup pdf now that the CentOS is installed

## Additional Resources

- <u>https://www.youtube.com/watch?v=XEi89IjSe2M</u> (Helpful video)
- <u>https://docs.microsoft.com/en-us/windows-</u> <u>server/virtualization/hyper-v/get-started/create-a-virtual-switch-for-</u> <u>hyper-v-virtual-machines</u> (Explains creating the virtual switch)